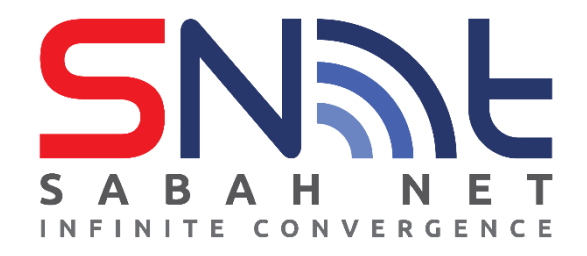

# Email Client Configuration for Sabah Government Users

## **IOS Devices**

2022

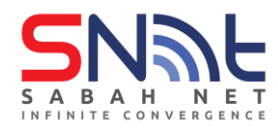

## **Table of Contents**

| 1. | IOS Mail Application     | 3 |
|----|--------------------------|---|
| 2. | Microsoft Outlook on IOS | 8 |

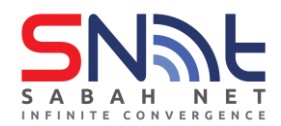

### 1. **IOS Mail Application**

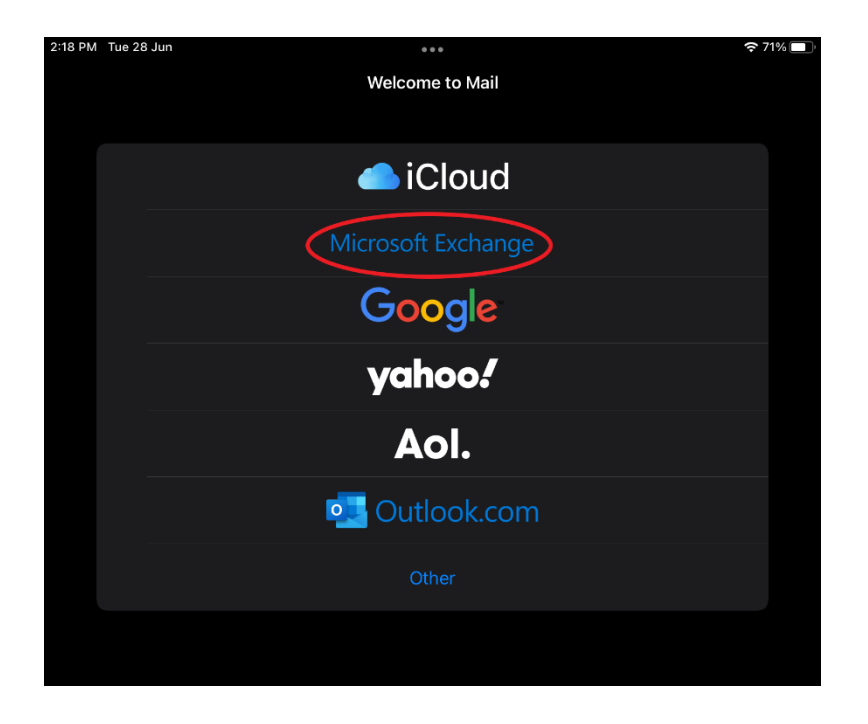

1.1 Open the mail app on your IOS device and choose **Microsoft Exchange** 

1.2 Type in your Sabah Gov email address and your name in the **Description** box and click **Next** 

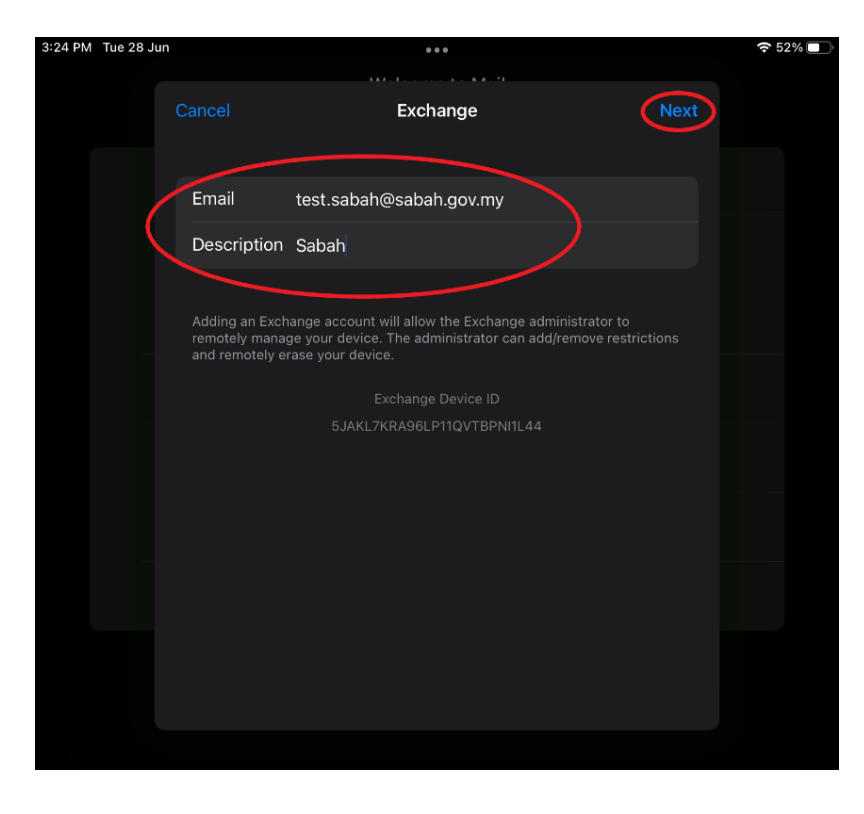

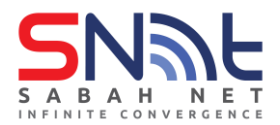

#### 1.3 Click Configure Manually

| 9:25 AM Wed 29 Jun |             |                                                     | <b>२</b> 74% 🛃 |
|--------------------|-------------|-----------------------------------------------------|----------------|
|                    |             |                                                     |                |
|                    |             |                                                     |                |
|                    |             | Exchange                                            |                |
|                    |             |                                                     |                |
|                    |             | test askab Osakab savara                            |                |
|                    |             | test.saban@saban.gov.my                             |                |
|                    | Description | Sabah                                               |                |
|                    |             |                                                     |                |
|                    |             | Sign in to your                                     |                |
|                    |             | "sabah.gov.my" Exchange<br>account using Microsoft? |                |
|                    |             | Your email address will be sent to                  |                |
|                    |             | account information.                                |                |
|                    |             |                                                     |                |
|                    |             | Configure Manually                                  |                |
|                    |             |                                                     |                |
|                    |             |                                                     |                |
|                    |             |                                                     |                |
|                    |             |                                                     |                |
|                    |             |                                                     |                |
|                    |             |                                                     |                |
|                    |             |                                                     |                |
|                    |             |                                                     |                |
|                    |             |                                                     |                |

1.4 Type in your Sabah Gov email password and click Next

| 3:12 PM | Tue 28 Ju | n                                                 |                                                                                               | •••                                                                                  |                                      | 중 56% 💽 |
|---------|-----------|---------------------------------------------------|-----------------------------------------------------------------------------------------------|--------------------------------------------------------------------------------------|--------------------------------------|---------|
|         |           | Cancel                                            |                                                                                               |                                                                                      | Next                                 |         |
|         |           | Email                                             | testsabah@sab                                                                                 | ah.gov.my                                                                            |                                      |         |
|         |           | Password                                          |                                                                                               |                                                                                      |                                      |         |
|         |           | Description                                       | Sabah                                                                                         |                                                                                      |                                      |         |
|         |           | Adding an Excl<br>remotely mana<br>and remotely e | nange account will all<br>ge your device. The a<br>rase your device.<br>Exchar<br>5JAKL7KRA9( | ow the Exchange admi<br>administrator can add/i<br>Ige Device ID<br>SLP11QVTBPNI1L44 | inistrator to<br>remove restrictions |         |
|         |           |                                                   |                                                                                               |                                                                                      |                                      |         |
|         |           |                                                   |                                                                                               |                                                                                      |                                      |         |
|         |           |                                                   |                                                                                               |                                                                                      |                                      |         |

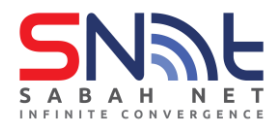

#### 1.5 It should look like this if all is correct

| 3:15 PM | Tue 28 Jun |                    |                                                            |                        | 🗢 55% 🔲 |  |
|---------|------------|--------------------|------------------------------------------------------------|------------------------|---------|--|
|         |            |                    | Welcome to Mail                                            |                        |         |  |
|         |            |                    | welcome to Man                                             |                        |         |  |
|         |            |                    |                                                            |                        |         |  |
|         |            |                    |                                                            |                        |         |  |
|         |            |                    |                                                            |                        |         |  |
|         |            |                    |                                                            |                        |         |  |
|         |            |                    |                                                            |                        |         |  |
|         |            |                    | <b>F</b> 1                                                 |                        |         |  |
|         |            |                    | Exchange                                                   |                        |         |  |
|         |            |                    |                                                            |                        |         |  |
|         |            |                    |                                                            |                        |         |  |
|         |            | Email              | test.sabah@sabah.gov.my                                    |                        |         |  |
|         |            | Decouvord          |                                                            |                        |         |  |
|         |            | Password           |                                                            |                        |         |  |
|         |            | Description        | Sabah                                                      |                        |         |  |
|         |            |                    |                                                            |                        |         |  |
|         |            |                    |                                                            |                        |         |  |
|         |            |                    |                                                            |                        |         |  |
|         |            | and remotely manag | e your device. The administrator can a<br>ase your device. | dd/remove restrictions |         |  |
|         |            |                    |                                                            |                        |         |  |
|         |            |                    |                                                            |                        |         |  |
|         |            |                    |                                                            |                        |         |  |
|         |            |                    |                                                            |                        |         |  |
|         |            |                    |                                                            |                        |         |  |
|         |            |                    |                                                            |                        |         |  |
|         |            |                    |                                                            |                        |         |  |
|         |            |                    |                                                            |                        |         |  |
|         |            |                    |                                                            |                        |         |  |
|         |            |                    |                                                            |                        |         |  |
|         |            |                    |                                                            |                        |         |  |
|         |            |                    |                                                            |                        |         |  |
|         |            |                    |                                                            |                        |         |  |

1.6 Select what you want to sync with from the option below and click **Save** 

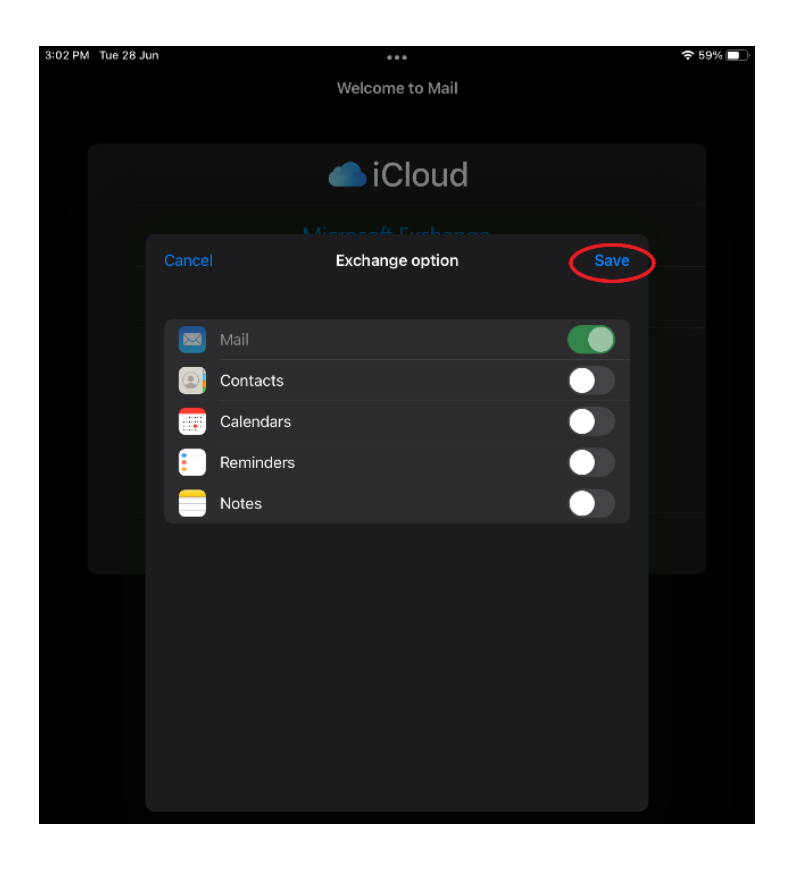

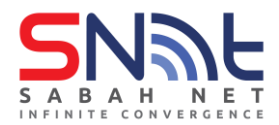

1.7 After that it will bring you to this page, click **Mailboxes** at the top left corner

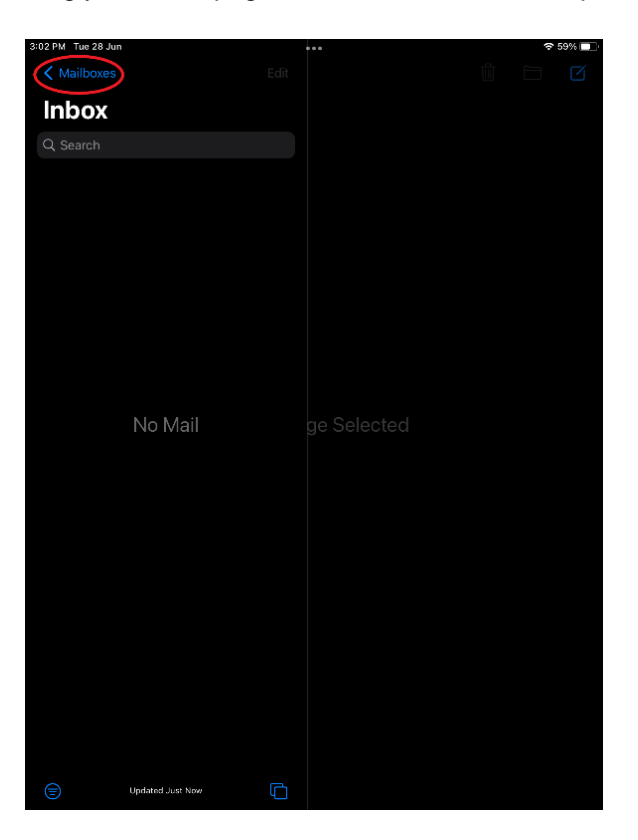

1.8 Click Inbox

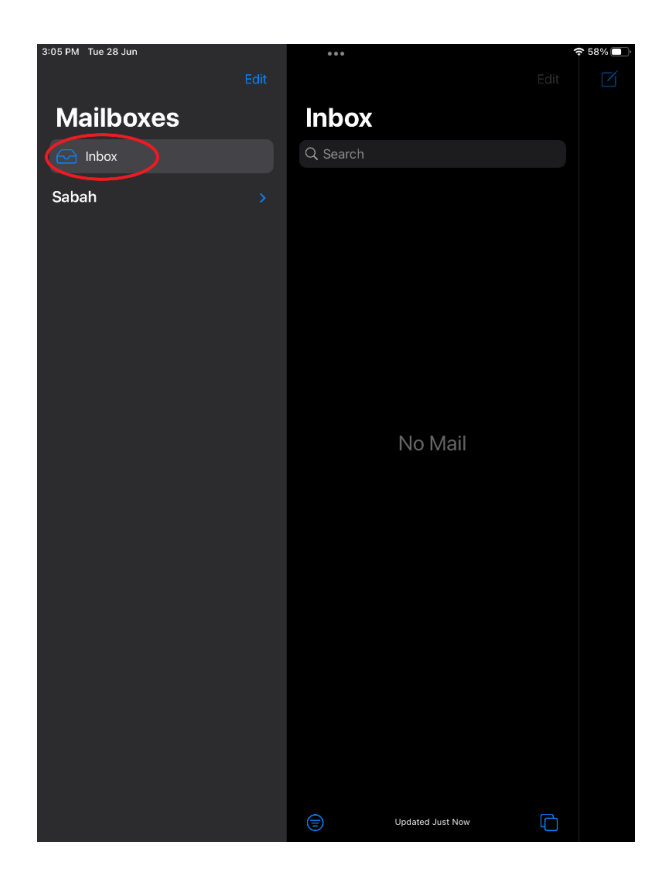

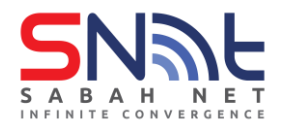

**1.9** Your email should be coming in. Do send test mail to your colleague to make sure your Sabah Gov email is working.

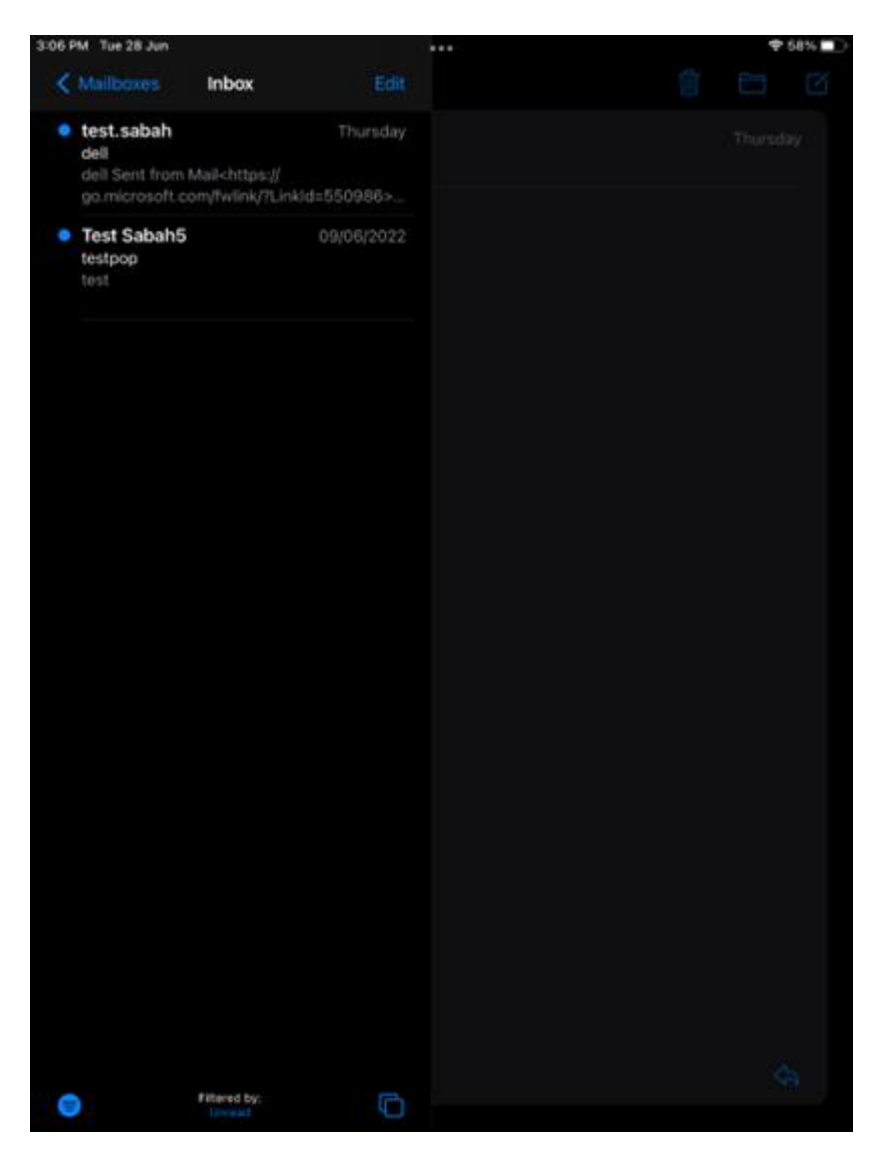

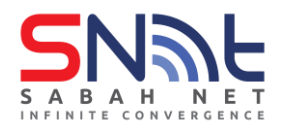

#### 2. Microsoft Outlook on IOS

2.1 Open Microsoft Outlook on your IOS device. On Add Account window, type in your Sabah Gov email address and click Add Account

| 10:13 AM Wed 29 Jun | •••                                        | 🗢 84% 🔲 ' |
|---------------------|--------------------------------------------|-----------|
| <                   | Add Account                                |           |
|                     | Enter your work or personal email          |           |
| te                  | est.sabah@sabah.gov.my                     |           |
|                     | Add Account                                |           |
|                     | Create New Account                         |           |
|                     | Sign in using the QR code on your computer |           |
|                     |                                            |           |

2.2 Enter your Sabah Gov email **password** and put your name under the **Description** box. After that, click **Sign In** 

| 10:14 AM Wed 29 Jun | ***                                      | <b>२</b> 84% 🔲 |
|---------------------|------------------------------------------|----------------|
| <                   |                                          | Not Exchange ⑦ |
|                     | E 🔀 Exchange                             |                |
|                     | Email Address<br>test.sabah@sabah.gov.my |                |
|                     | Password                                 |                |
|                     | Description<br>Sabah                     |                |
|                     | Use Advanced Settings                    |                |
|                     | Sign In                                  |                |
|                     |                                          |                |
|                     |                                          |                |
|                     |                                          |                |
|                     |                                          |                |

2.3 Click Maybe Later

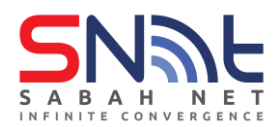

## Sabah Gov Email Client Configuration IOS Devices | June 2022

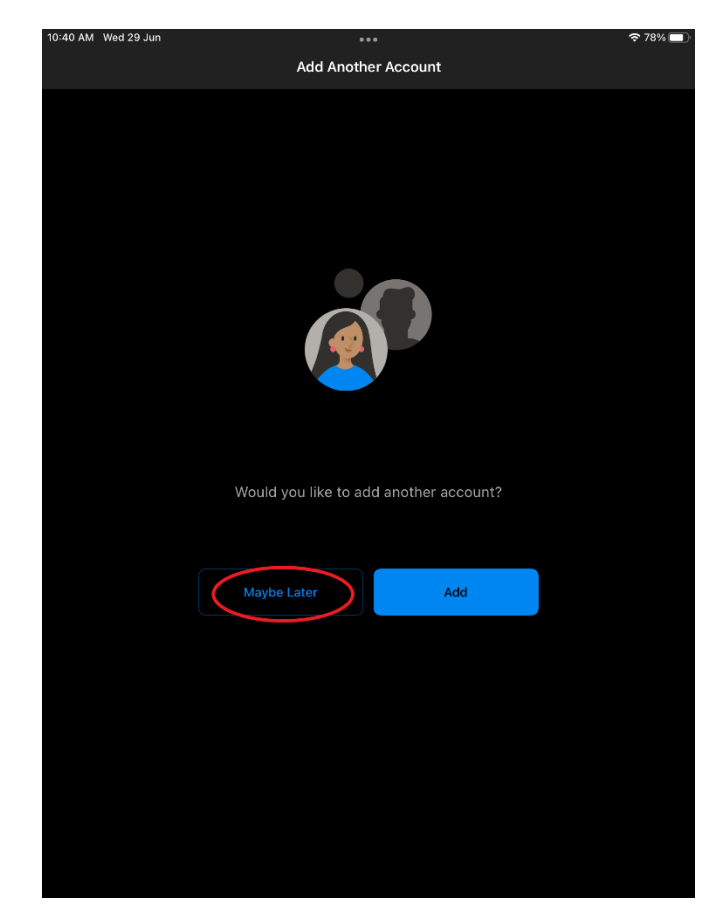

2.4 Congratulations, you have setup your Sabah Gov email using Microsoft Outlook on your IOS device.

| 10:44 AM | Wed 29 Jun                                              |                                 |                     | <b>रू</b> 77% | • |
|----------|---------------------------------------------------------|---------------------------------|---------------------|---------------|---|
| ≡        | Inbox                                                   | Q                               | 2                   | <br>ŵ 6       | 3 |
| Т        | Focused Other                                           | E Unread                        | test ex             |               |   |
|          | Last Week                                               |                                 | You                 | 9.1           |   |
| •        | Sabah<br>mail app<br>Aaaaaaa bbbbb Sent fror<br>Windows | Thursday<br>n Mail for <u>1</u> | To You<br>gtest     |               |   |
|          | This Month                                              |                                 |                     |               |   |
|          | test.sabah<br>test ex<br>gtest                          |                                 |                     |               |   |
|          | test.sabah<br>etst<br>test                              | 09/06/2022                      |                     |               |   |
| ?        |                                                         |                                 |                     |               |   |
| ŝ        | +                                                       | $\ll$ $\sim$ Reply to All       |                     |               |   |
|          | 🔀 Email                                                 |                                 | Q Search 29 Calenda |               |   |

- end -